## Procedura aggiornamento INI-PEC

- 1. Alla fine di ogni mese da Albo ISI si predispone il file "Esportazione per l'Indice Nazionale Indirizzi di PEC (INI-PEC)
- 2. salvare il file creatosi in Ordine/Albo/INI-PEC/2015 (nella cartella mensile)
- si protocolla in uscita (argomento protocollo MIN.1000 – destinatario IPA Indice Pubbliche Amministrazioni -Ministero Sviluppo economico) con oggetto: trasmissione aggiornamento elenco PEC (aggiornato agli iscritti di giugno 2014)
- riportare il numero protocollo nella PEC, inviarla ad aggiornamento@cert.inipec.gov.it (e per conoscenza ad albo@ording.torino.it) con oggetto: INI-PEC AGGIORNAMENTI - ORDINE DEGLI INGEGNERI DI TORINO allegando il file salvato
- 5. mettere copia PEC inviata in protocollo in uscita
- mettere PEC esito in protocollo in arrivo: argomento protocollo MIN.1000 – mittente IPA Indice Pubbliche Amministrazioni -Ministero Sviluppo economico, oggetto: esito aggiornamento PEC (aggiornato agli iscritti di giugno 2015).